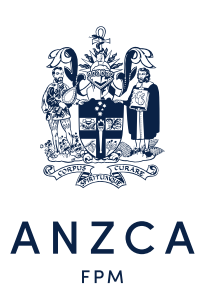

# Instructional guide

# Annual subscription invoices and online payments

Annual subscription invoices are now available via 'My ANZCAportal'.

This advancement now streamlines the way you can review your invoice and pay for your annual subscription invoices all in one place.

# Step 1. Log into 'My ANZCAportal'

If you have forgotten your password or are locked out, use the 'Trouble signing in?' instructions available on the 'Sign In' screen.

| My Profile          | Events | My involces                            | ANZCA                                                   | Donation                                      | Sign in 🚔 Create Account 🚦                  |
|---------------------|--------|----------------------------------------|---------------------------------------------------------|-----------------------------------------------|---------------------------------------------|
| Sian in             |        | Troub                                  | le sianina i                                            | n?                                            |                                             |
| College ID          |        | Not a memb                             | er?                                                     |                                               |                                             |
| Deserver            |        | <ul> <li>If you'r<br/>a mem</li> </ul> | e not a fellow of the colle<br>ber? Create an account t | ge or do not have an<br>oday" to create an ac | existing account, then click "Not<br>count. |
| Password            |        | Trouble sign<br>• Forgot               | ing in?<br>your College ID, click "Fe                   | orget username?" and                          | f provide your registered email             |
| C Keep me signed in |        | addres                                 | s. You will then receive a                              | n email with with furth                       | er instructions.                            |
|                     |        | <ul> <li>If you's</li> </ul>           | e fordotten vour basswor                                | d, please click here to                       | n reset your password.                      |

# Step 2. You will be directed to the 'Personal details tab'

- Locate 'My Invoices'
- Locate the invoice to be paid.

| PERSONAL DETAIL      | S PAYMENTS        |                 |                       |   |
|----------------------|-------------------|-----------------|-----------------------|---|
|                      |                   |                 |                       | / |
| Full name            | Dr T User         | Email           | no-reply@anzca.edu.au |   |
| Hospital/Company     | ANZCA Head Office | Fax             | 03 9510 6786          |   |
| Job title/Position   |                   | Mobile phone    |                       |   |
| Work phone           | 03 9510 6299      | Home phone      |                       |   |
| Dietary requirements |                   | Additional diet | ary                   |   |

| Date      | Number  | Description                                                                      | Charges | Credits | Balance | E |
|-----------|---------|----------------------------------------------------------------------------------|---------|---------|---------|---|
| 4/11/2024 | 1010354 | 2025 ANZCA Membership Fee (AU) for the period from 01/01/2000 through 31/12/2000 | 1 10.00 | 0.00    | 110.00  | P |

# Step 3. Click on the PDF link to review your invoice.

• To download a copy of your invoice, click on the pdf icon below

| Refresh                                                                                                    |                                |                      |                                                    |                                                         |
|----------------------------------------------------------------------------------------------------|--------------------------------|----------------------|----------------------------------------------------|---------------------------------------------------------|
| 4 4 1                                                                                                    | of 1 👂 斗                       | Find   Next          |                                                    |                                                         |
| ANZCA                                                                                                    |                                |                      |                                                    |                                                         |
| Tax Invoice / Receipt                                                                                                    |                                |                      |                                                    |                                                         |
|                                                                                                    |                                |                      |                                                    |                                                         |
| Dr T User                                                                                                    |                                | с                    | ollege ID.                                         | 5445                                                    |
| Dr T User                                                                                                    |                                | C                    | ollege ID.<br>e number:                            | 5445<br>101035                                          |
| Dr T User<br>ANZCA Head Office                                                                                                    |                                | C<br>Invoice<br>Invi | college ID.<br>e number:<br>oice date:             | 5445<br>101035<br>04/11/2                               |
| Dr T User<br>ANZCA Head Office<br>Australian & New Zealand Colle                                                                                                    | ge of Anae                     | C<br>Invoice<br>Inv  | ollege ID.<br>e numbor:<br>oice date:<br>Due date: | 5445.<br>101035-<br>04/11/2<br>04/12/2/                 |
| Dr T User<br>ANZCA Head Office<br>Australian & New Zealand Coller<br>630 St. Kilda Road<br>MELBOURNE VIC 3004                                                                         | ge of Anae                     | C<br>Invoice<br>Inv  | ollege ID.<br>e number:<br>oice date:<br>Due date: | 5445<br>101035<br>04/11/2<br>04/12/2                    |
| Dr T User<br>ANZCA Head Office<br>Australian & New Zealand Coller<br>630 St. Kilda Road<br>MELBOURNE VIC 3004<br>Description                                                          | ge of Anae                     | C<br>Invoice<br>Inv  | ollege ID.<br>s numbor:<br>oice date:<br>Due date: | 5445<br>101035<br>04/11/2<br>04/12/2<br>Amoun           |
| Dr T User<br>ANZCA Head Office<br>Australian & New Zealand Colle<br>630 St. Kilda Road<br>MELBOURNE VIC 3004<br>Description<br>2025 ANZCA Membership Fee                              | ge of Anae<br>(AU)             | C<br>Invoice<br>Inv  | ollege ID.<br>e number:<br>oice date:<br>Due date: | 5445<br>101035<br>04/11/2<br>04/12/2<br>Amoun<br>100.0  |
| Dr T User<br>ANZCA Head Office<br>Australian & New Zealand Colle<br>630 St. Kilda Road<br>MELBOURNE VIC 3004<br>Description<br>2025 ANZCA Membership Fee<br>2025 ANZCA Membership Fee | ge of Anae<br>(AU)<br>(AU) CST | C<br>Invoice<br>Inv  | ollege ID.<br>a numbor:<br>oice date:<br>Due date: | 5445<br>101035<br>04/11/2<br>04/12/2<br>Amoun<br>100.00 |

#### Step 4. Click on 'Pay via My ANZCA Portal' link.

| Description                        |                                  | Amount       |
|------------------------------------|----------------------------------|--------------|
| 2025 ANZCA Membership Fee (AU)     |                                  | 100.00       |
| 2025 ANZCA Membership Fee (AU) GST |                                  | 10.00        |
|                                    | Total                            | 110.00       |
|                                    | Payment received/Credit applied  | 0.00         |
|                                    | Balance                          | AU \$ 110.00 |
| HOW TO BAY                         |                                  |              |
|                                    |                                  |              |
|                                    | Biller Code: 69096               |              |
| Pay online                         | Biller Code: 69096<br>Ref: 54453 | 6            |

#### Step 5. You will be redirected to 'Personal Details' tab

- Locate the 'Click here' hyperlink.

| lick here to | pay your outs | tanding invoice. |                |         |         |    |
|--------------|---------------|------------------|----------------|---------|---------|----|
|              |               |                  |                | 0       | Balanaa | PD |
| Date         | Number        | Description      | <u>Charges</u> | Credits | Dalance | PD |

## Step 6. The online payment screen will be presented.

- Select your currency.
- Donations to the ANZCA foundation is available here
   Remember to select 'Add to cart'.
- Tick the check box of the invoice you would like to pay.
- Click 'Next'.

#### Step 7. Review payment details and add credit card.

• Submit payment.

| Payment Summary         |         | Payment I        | Details        |
|-------------------------|---------|------------------|----------------|
| Invoice Total           | 1 10.00 | Continue         |                |
| TRANSACTION GRAND TOTAL | 110.00  | Card type        | Mastercard ~   |
|                         |         | *Card number     |                |
|                         |         | *Name on card    | Test User      |
|                         |         | *Expiration date | 01 ~ 2024 ~    |
|                         |         | CVV              |                |
|                         |         |                  |                |
|                         |         |                  | Submit Payment |

## Step 8. Your payment will now be processed

- Payment processing can take up to 48 hours to reflect on the 'My ANZCAportal'.
- The same PDF link from Step 3 will now be updated to reflect your payment.